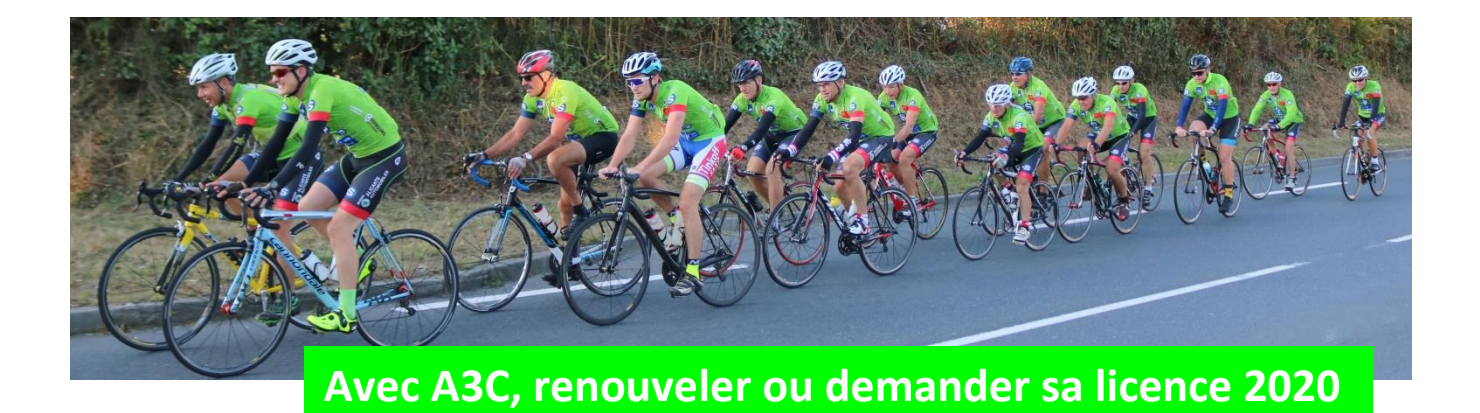

Avant toute demande, vous devez scanner votre <u>carte d'identité valide</u> (recto-verso)/ou passeport, <u>une photo d'identité</u> et éventuellement un <u>certificat médical</u>\*. Ces pièces doivent être au format *.jpeg, .pdf*.... Si vous n'avez pas de scanner, vous pouvez faire des photos ou encore venir au club le lundi à partir de 17 h 30 avec vos pièces demandées et une clé USB.

### <mark>Vous étiez déjà licencié en 2019</mark> Si non, allez à la <u>page 3</u>

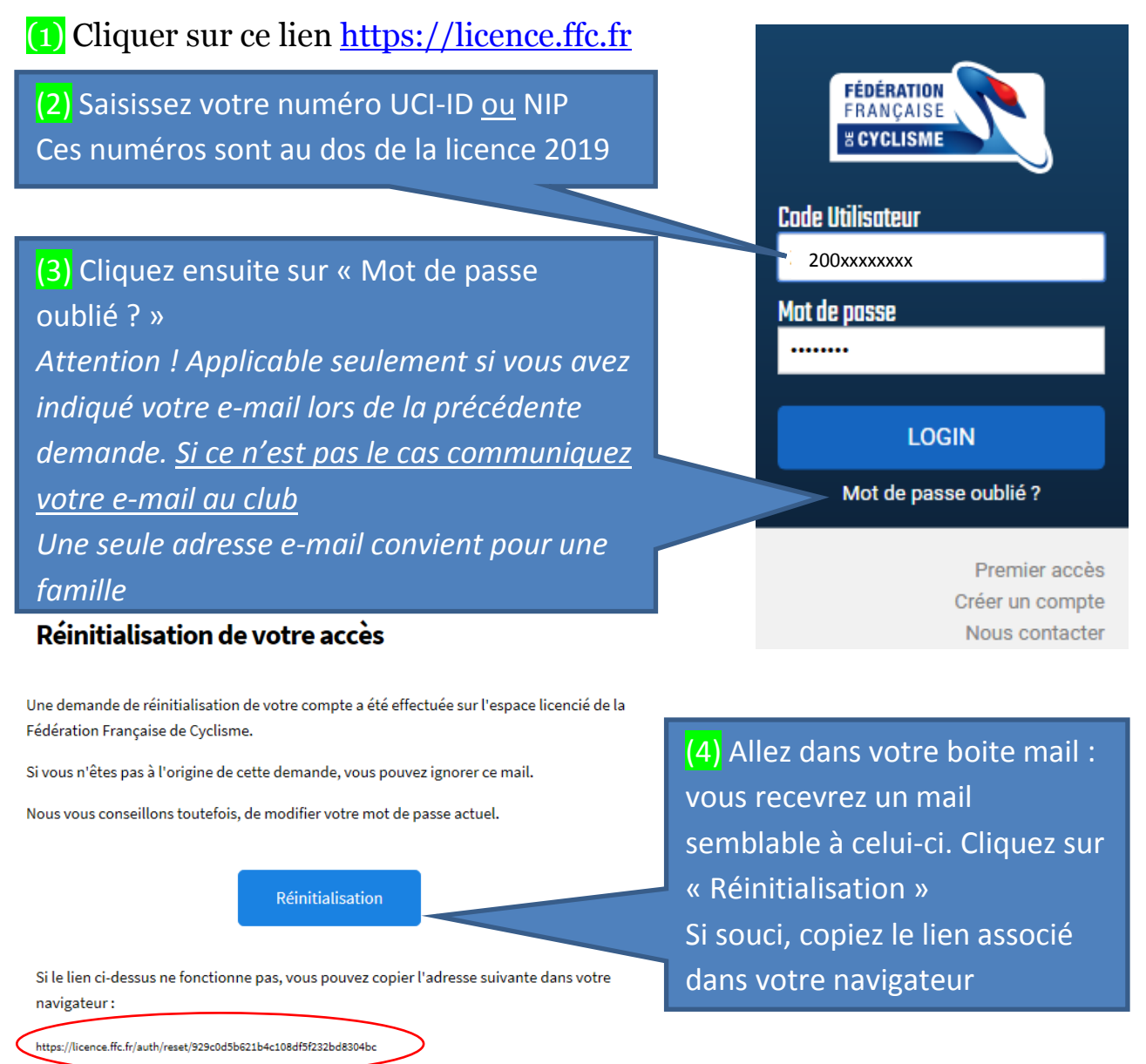

Renouveler ou prendre sa licence FFC 2020 avec A3C\_Page : 1

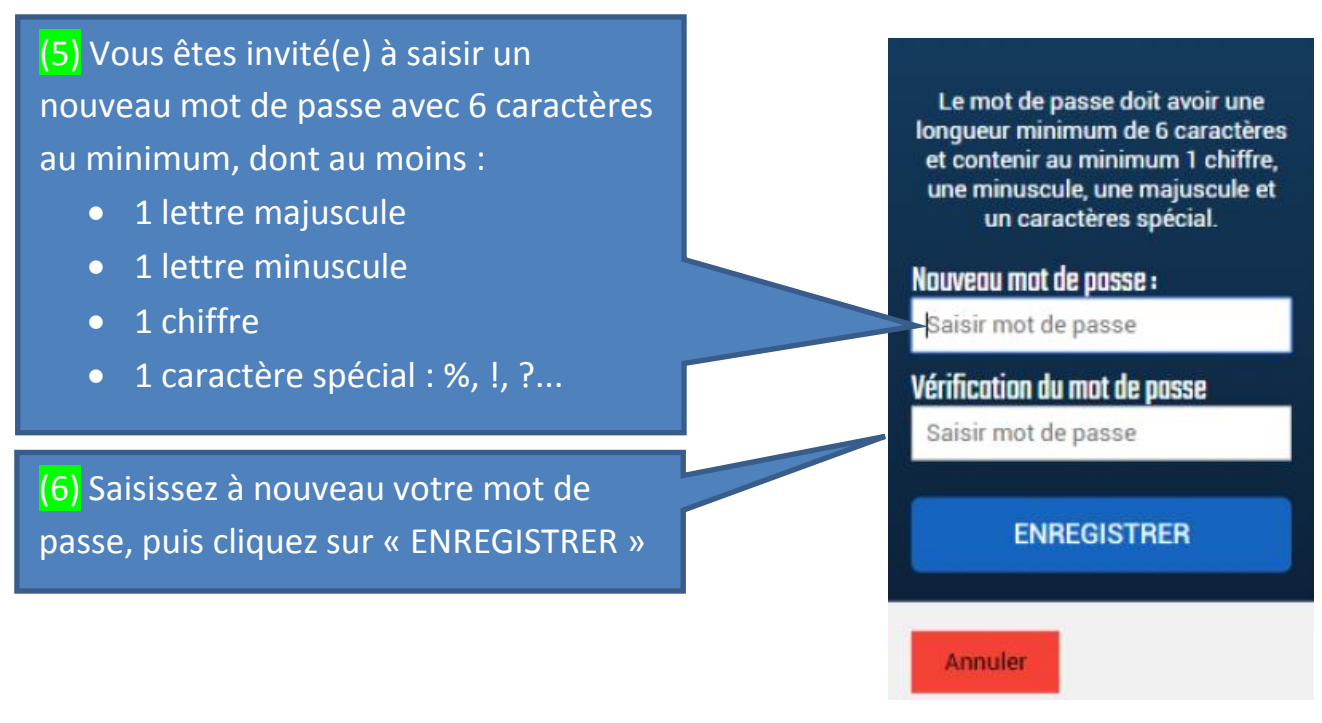

Votre compte est désormais activé, **pensez à noter votre mot de passe**, et/ou enregistrez-le avec votre navigateur.

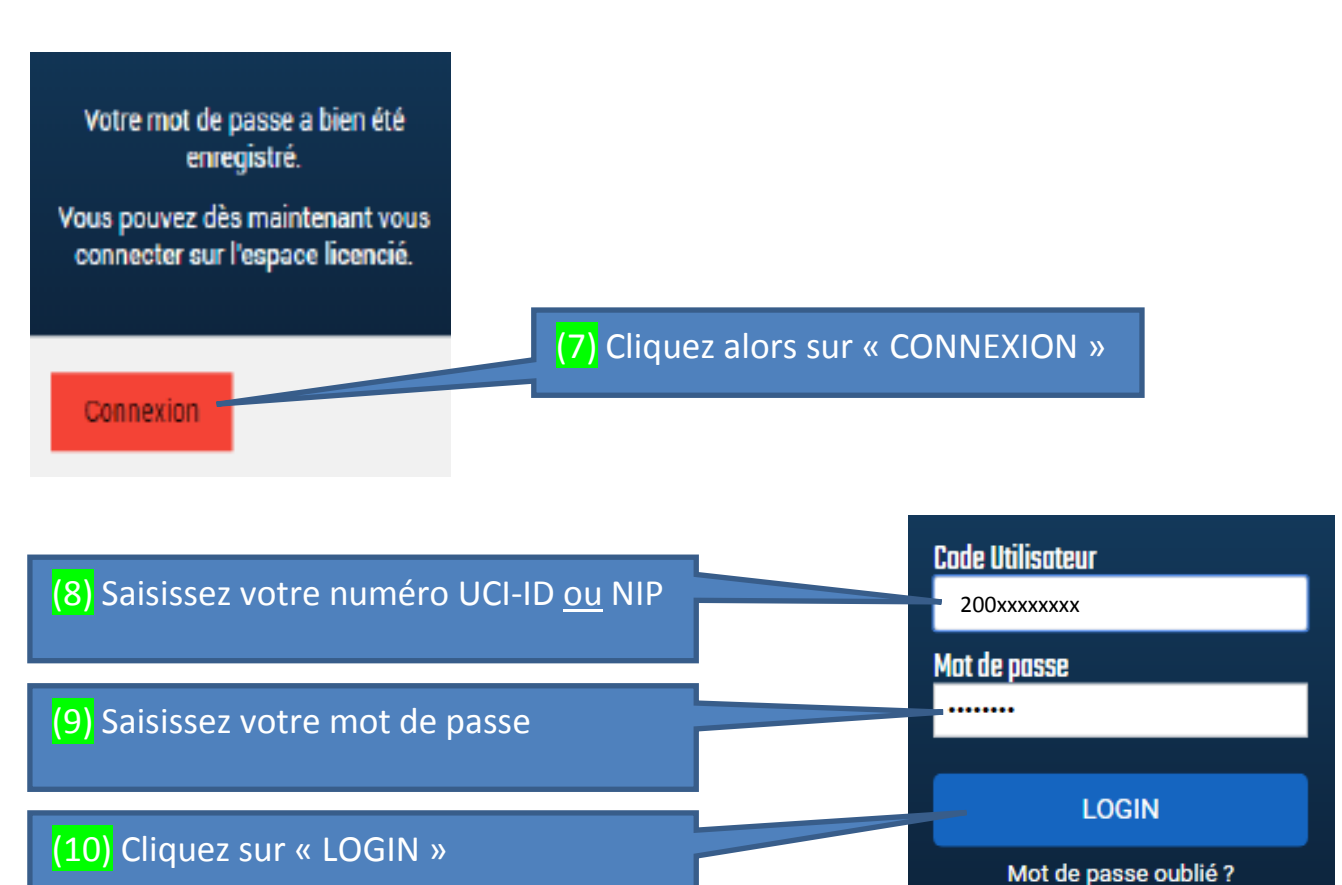

Vous pouvez accéder alors à « Espace Licencié ».

Allez directement à la page 6 pour renouveler votre licence.

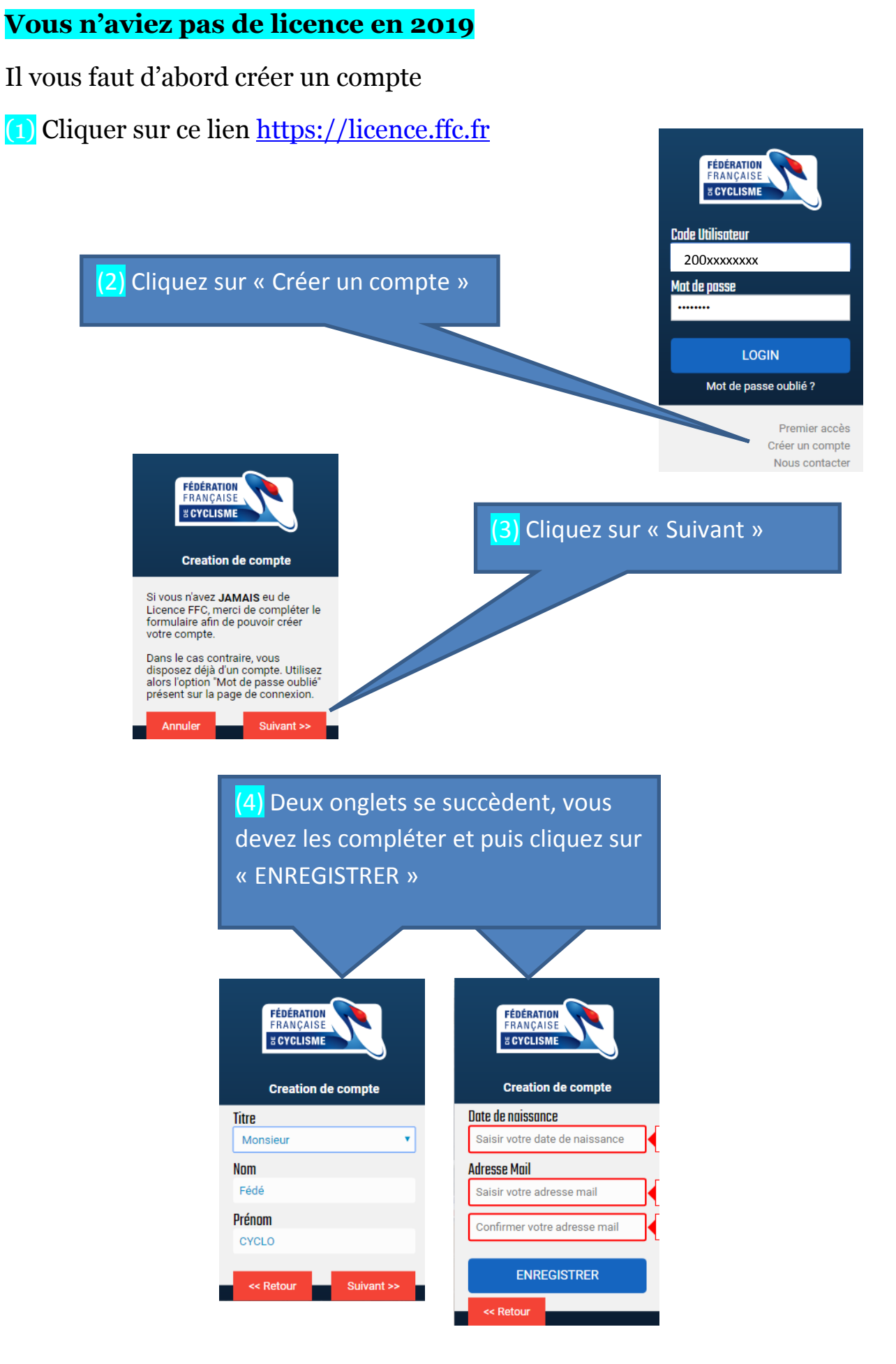

Renouveler ou prendre sa licence FFC 2020 avec A3C\_Page : 3

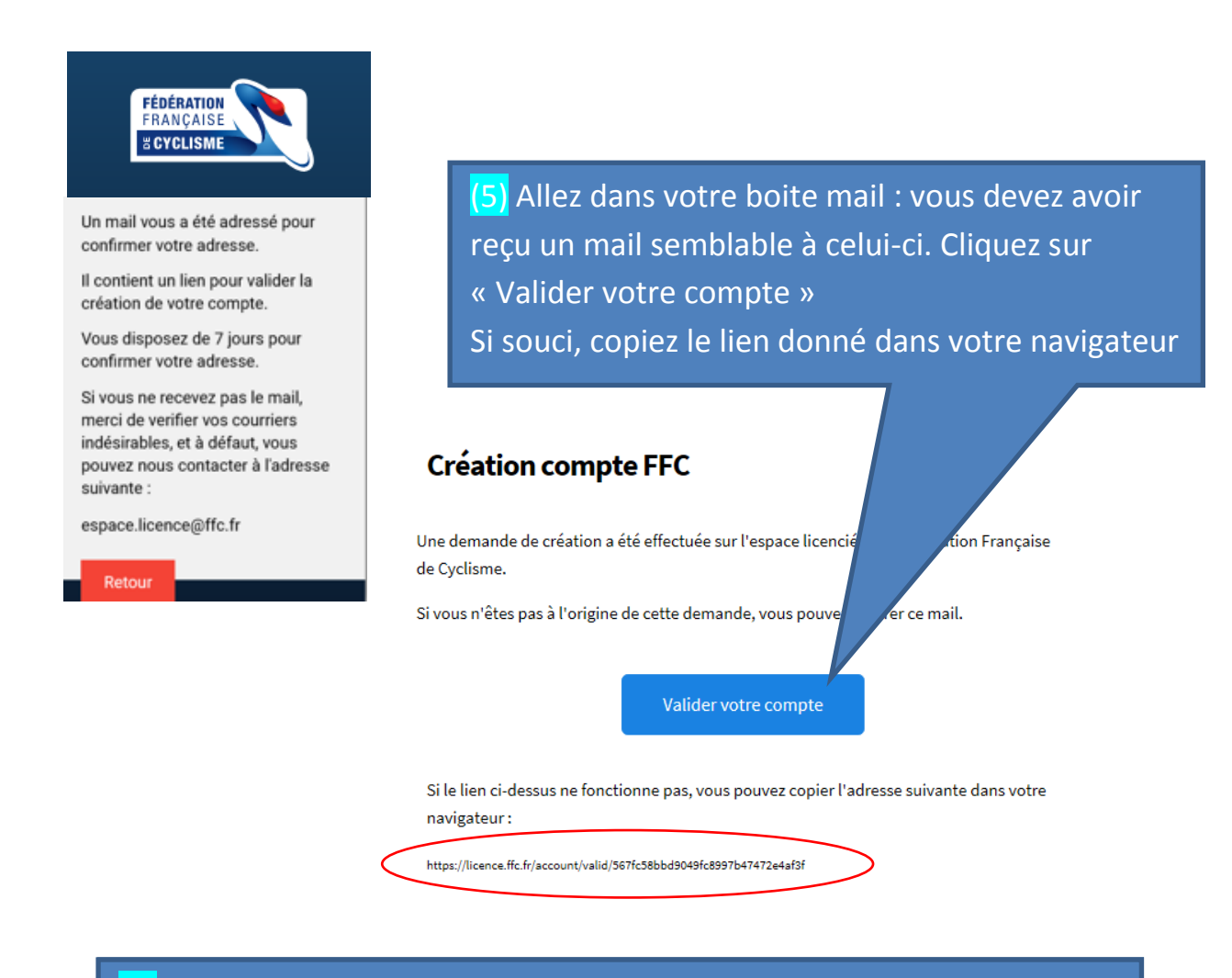

## (6) Deux onglets se succèdent, vous devez les compléter (seule l'Adresse - ligne 1 est obligatoire) et puis cliquez sur « Suite »

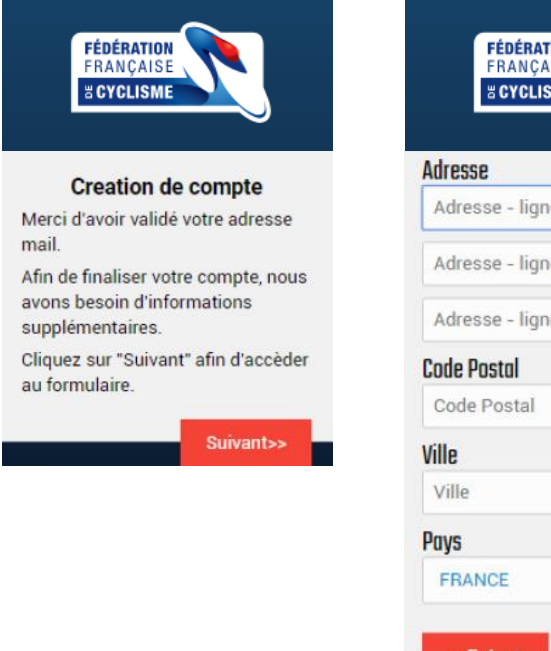

| FÉDÉRATION<br>FRANÇAISE          |  |
|----------------------------------|--|
| # CYCLISME                       |  |
|                                  |  |
| dresse                           |  |
| Adresse - ligne 1                |  |
| Adresse - ligne 2                |  |
| Adresse - ligne 3                |  |
| ode Postal                       |  |
| Code Postal                      |  |
| ille                             |  |
| Ville                            |  |
| ays                              |  |
| FRANCE                           |  |
| < <retour suite="">&gt;</retour> |  |

| FÉDÉRATION<br>FRANÇAISE |   |
|-------------------------|---|
| acrolisme               |   |
| Tel Mobile              |   |
| 06 xx xx xx xx          |   |
| Tel. Fixe               |   |
| Ox xx xx xx xx          |   |
| Nationalité             |   |
| FRANCE                  | • |
|                         |   |

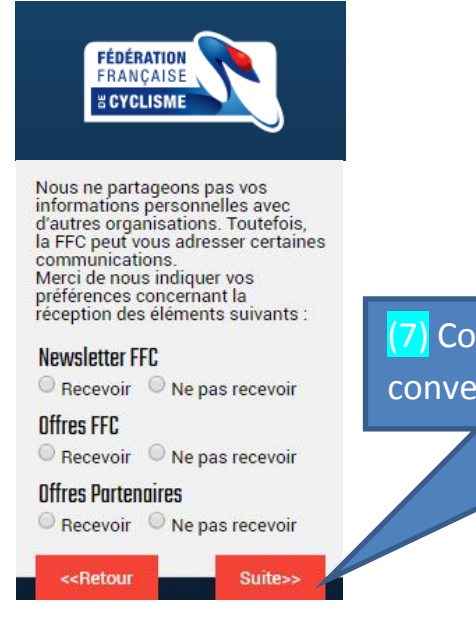

(7) Cochez les cases qui sont à votre convenance et puis cliquez sur « Suite »

(8) Vous êtes invité(e) à saisir un mot de passe avec 6 caractères au minimum, dont au moins :

- 1 lettre majuscule
- 1 lettre minuscule
- 1 chiffre
- 1 caractère spécial : %, !, ?...

longueur minimum de 6 caractères et contenir au minimum 1 chiffre, une minuscule, une majuscule et un caractère spécial. Mot de passe

Le mot de passe doit avoir une

FÉDÉRATION FRANÇAISE

# Saisir votre mot de passe

Saisir votre mot de passe

SAUVEGARDER

<<Retour

(9) Saisissez à nouveau votre mot de passe, puis cliquez sur « SAUVEGARDER » Pensez à noter ce mot de passe !

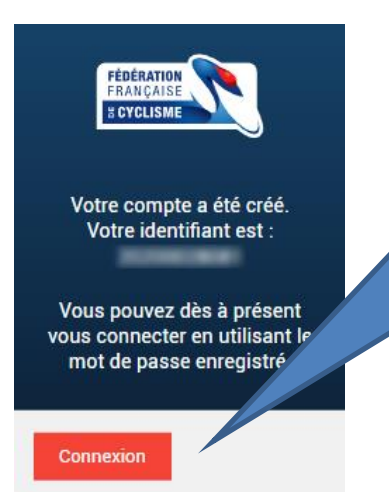

 (10) Bravo ! Votre compte est créé.
 Cliquez sur « Connexion »
 Vous recevrez également un mail de confirmation de création de votre compte avec un lien vous permettant également de vous connecter à votre espace

#### Renouvellement ou prise de licence

#### Présentation de l'Espace Licencié

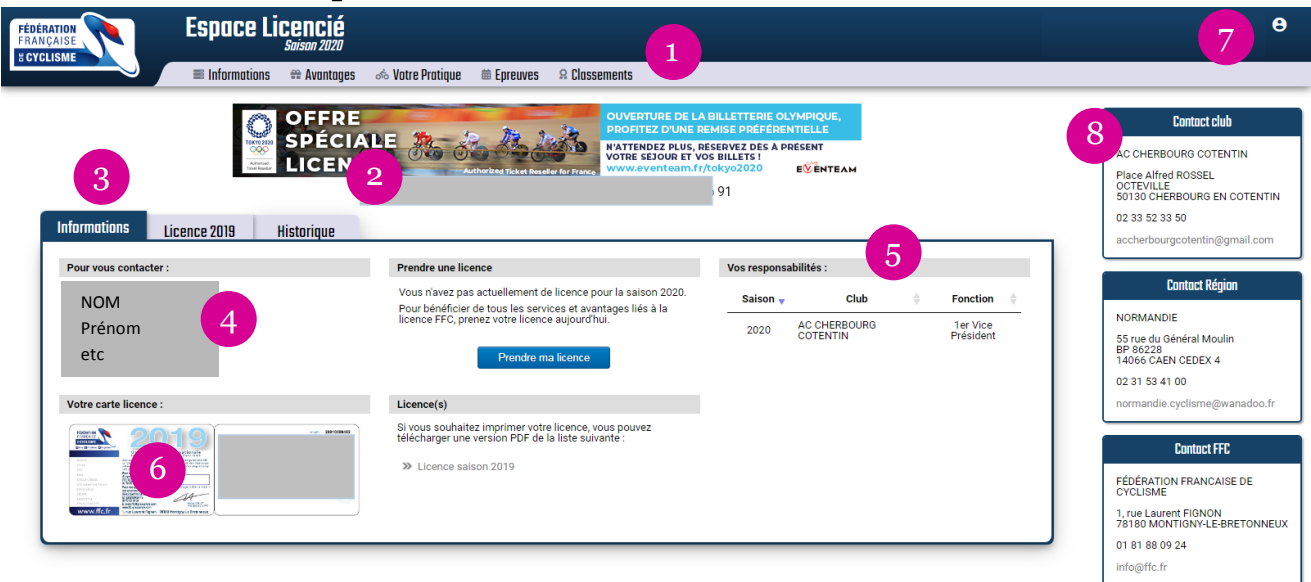

- (1) Menu de l'Espace licencié
- (2) Prénom, Nom, NIP et UCI-ID du licencié
- (3) Onglets Informations, Licence 2019, Historique
- (4) Coordonnées du licencié
- (5) Responsabilités du licencié au sein de son club
- (6) Carte de licence en vigueur
- (7) Menu utilisateur (profil, documents, mot de passe, déconnexion)
- (8) Contacts : Club, Comité Régional, FFC

| (9) Informations sur la licence en<br>cours (catégorie, discipline, date de<br>validité)                                                                                                    |                                                                                                    | (10) Historique des licences<br>prises depuis 2010 (si licencié<br>antérieurement)                                 |                  |                                  |    |                                   | ié |
|----------------------------------------------------------------------------------------------------|----------------------------------------------------------------------------------------------------|----------------------------------------------------------------------------------------------------|------------------|----------------------------------|----|-----------------------------------|----|
| Informations Licence 2019 Historique Pour vous contacter :                                                                                                    | Prendre une licence<br>Votro novez nas actualiem                                                                                                    | et de license nour la saison 2020                                                                                  | Vos respons      | abilités :                       |    |                                   |    |
| NOM<br>Prénom<br>etc                                                                                                    | Pour banéficier de tous les<br>licence FFC, prenez votre li                                                                                         | ent de licence pour la saison 2020.<br>Is services et avantages llés à la<br>icence aujourd'hui.<br>dre ma licence | Saison v<br>2020 | Club<br>AC CHERBOURG<br>COTENTIN | \$ | Fonction<br>1er Vice<br>Président | 0  |
| Votre carte licence :<br>Prese visit de la constanti de la constanti de la const | Licence(s)<br>Si vous souhaitez imprimer votre licence, vous pouvez<br>télécharger une version PDF de la liste suivante :<br>» Licence salison 2019 |                                                                                                    |                  |                                  |    |                                   |    |

Vérifier ses données personnelles, insérer sa photo d'identité

| FEDERATION<br>FRANÇAISE<br>KCYCLISME                                                               |                                                                                                    |
|----------------------------------------------------------------------------------------------------|----------------------------------------------------------------------------------------------------|
| Informations # Avantages                                                                           | 🗞 Votre Pratique 🛛 🛱 Epreuves 🛛 🔉 Classements                                                                     |
| Licence                                                                                            | NIP :                                                                                                    |
| Profil                                                                                             | Informations                                                                                                    |
| Docur                                                                                              | Naissance Nationalité                                                                                             |
| Му                                                                                                 | Adresse eMail                                                                                                    |
| (11) Cliquez sur                                                                                   | Téléphone Mobile                                                                                                  |
| « Informations » puis                                                                              | 02.33                                                                                                    |
| « Informations » puis                                                                              | Enregistrer                                                                                                    |
| « Profil » via le menu                                                                             | Adresse                                                                                                    |
| deroulant                                                                                          | (13) « <u>Cliquer</u> sur l'espace réservé à la photo pour                                                        |
|                                                                                                    | modifier ». Vous devez alors spécifier le chemin                                                                  |
| (12) Completez si besoin vos                                                                       | pour retrouver votre photo d'identité sur                                                                         |
| données personnelles, puis                                                                         | l'ordinateur                                                                                                    |
| faites « Enregistrer »                                                                             | Tordinated                                                                                                    |
| nécessaire de reprendre ses d<br>couleur noire. Pour y parvenir<br>Il se peut qu'un « avatar » app | limensions. La photo doit occuper l'espace de<br>r cliquez sur « Recadrer »<br>paraisse, ce n'est pas un problème |
| Гоијоurs depuis votre Espac<br>« <b>Documents</b> »                                                | e Licencié, faites <b>« Informations</b> » puis                                                                   |
|                                                                                                    |                                                                                                    |
| ■ CYCLISME ■ Informations # Avantages                                                              | र्क Votre Pratique 📾 Epreuves ន Classements                                                                       |
| Vos documents                                                                                      |                                                                                                    |
|                                                                                                    | uez ici ou glisser un document pour l'enregistrer.                                                                |
| (15) Cilquez sur cette zone.                                                                       | Feirele                                                                                                    |
| La fenetre ci-contre apparait                                                                      |                                                                                                    |
| selection <u>Pièce d'identité</u> ou                                                               | Certificat réléchargement ×                                                                                       |
| <u>Médical*</u> . Cliquez sur « Téléc                                                              | Narger »     Quei type de document voulez-vous enregistrer ?          • Piece d'identité                          |
| Attention à mettre les docun                                                                       | hents dans                                                                                                    |
| le bon sens !                                                                                      | Annuler T4lécharger                                                                                               |
| (16) Spécifiez alors le chemin                                                                     | pour retrouver les fichiers de votre carte                                                                        |

d'identité (recto-verso). Un calendrier apparait pour sélectionner la limite de validité de votre carte d'identité.

Même opération avec le certificat médical\*

## Prendre sa licence

| Informations                                                                                                    | Licence 2019 H                                                                                                    | istorique                                                                                       |                                                    |
|----------------------------------------------------------------------------------------------------|----------------------------------------------------------------------------------------------------|-------------------------------------------------------------------------------------------------|----------------------------------------------------|
| Pour vous con                                                                                                    | ntacter :                                                                                                    | Prendre une licence                                                                             | Vos responsabilités :                              |
| NOM                                                                                                    |                                                                                                    | Vous n'avez pas actuellement de licence pour<br>Pour bénéficier de tous les services et avantag | la saison 2020.<br>ges liés à la Club ♦ Fonction ♦ |
| Prénon                                                                                                    | n                                                                                                    | licence FFC, prenez votre licence aujourd'hui.                                                  | 2020 AC CHERBOURG 1er Vice<br>COTENTIN Président   |
| etc                                                                                                    |                                                                                                    | Prendre ma licence                                                                              |                                                    |
| Votre carte lic                                                                                                    | cence :                                                                                                    | Licence(s)                                                                                      |                                                    |
|                                                                                                    | 2019)                                                                                                    | Si vous souhaitez in tre licence, vous télécharger une y le la liste suivant                    | pouvez<br>e :                                      |
|                                                                                                    | A STORY A, CARL AND AND AND AND AND AND AND AND AND AND                                                                                                    | » Licens                                                                                        |                                                    |
| Disal Sector<br>Disal Sector<br>Rest also<br>Rest also | aller and a second second seco |                                                                                                 |                                                    |
| www.ffc.fr town                                                                                                    | inen (par 200 may) i feitnen A                                                                                                    |                                                                                                 |                                                    |
|                                                                                                    |                                                                                                    |                                                                                                 |                                                    |
|                                                                                                    | (1)                                                                                                    | 7) Cliquez sur « Prenc                                                                          | re ma licence »                                    |
|                                                                                                    |                                                                                                    |                                                                                                 |                                                    |
|                                                                                                    | La                                                                                                    | fenêtre qui suit s'ouv                                                                          | vre alors                                          |
|                                                                                                    |                                                                                                    | · · · · · · · · · · · · · · · · · · ·                                                           |                                                    |
|                                                                                                    |                                                                                                    |                                                                                                 |                                                    |
|                                                                                                    | Merci de valider ou n                                                                                                    | nodifier les informations suivantes préalablemen                                                | t à l'enregistrement d'une demande de licence      |
|                                                                                                    | Nom                                                                                                    |                                                                                                 | <b>,</b>                                           |
|                                                                                                    |                                                                                                    |                                                                                                 |                                                    |
|                                                                                                    | Naissance                                                                                                    | Nationalité Remarque: Si les inform                                                             | mations précédentes                                |
|                                                                                                    |                                                                                                    | FRANCE votre comité régional à                                                                  | afin de les corriger.                              |
|                                                                                                    | Adresse eMail                                                                                                    |                                                                                                 |                                                    |
|                                                                                                    | Téléphone                                                                                                    | .tr<br>Mobile                                                                                   |                                                    |
|                                                                                                    | 02.33                                                                                                    | 06                                                                                              | Cliquer pour modifier                              |
|                                                                                                    | 02.00                                                                                                    |                                                                                                 | cilquer pour moumer                                |
|                                                                                                    | Adresse                                                                                                    |                                                                                                 |                                                    |
|                                                                                                    |                                                                                                    |                                                                                                 |                                                    |
|                                                                                                    |                                                                                                    |                                                                                                 |                                                    |
|                                                                                                    |                                                                                                    |                                                                                                 |                                                    |
|                                                                                                    |                                                                                                    |                                                                                                 |                                                    |
|                                                                                                    | CP                                                                                                    | Ville                                                                                           | Pays                                               |
|                                                                                                    | 50                                                                                                    | CHERBOURG OCTEVILLE                                                                             | FRANCE                                             |
|                                                                                                    |                                                                                                    |                                                                                                 |                                                    |
|                                                                                                    |                                                                                                    |                                                                                                 | Suivant >>                                         |
|                                                                                                    |                                                                                                    |                                                                                                 |                                                    |
| <u>Gélection</u> r                                                                                                    | lu tyne de licer                                                                                                    | 100                                                                                             |                                                    |
|                                                                                                    |                                                                                                    |                                                                                                 |                                                    |
| Les licences so<br>les nouveaux li                                                                                                    | cenciés (personne sa                                                                                                    | ins licence sur les deux saisons précédentes)                                                   | pouvant se faire délivrer, à compter de            |
| Septembre, une                                                                                                    | e licence portant le m                                                                                                    | illésime de l'année suivante.                                                                   |                                                    |
| Sa validité est a                                                                                                    | alors portée de 12 mo                                                                                                    | bis a 16 mois.                                                                                  |                                                    |
| Sélectionner ve                                                                                                    | otre type de licence :                                                                                                    |                                                                                                 |                                                    |
| Prendr                                                                                                    | re une licence c                                                                                                    | lub                                                                                             |                                                    |
|                                                                                                    |                                                                                                    |                                                                                                 | and the discussion is a second state.              |
| valide                                                                                                    | tre demande.                                                                                                    | iub, et prendre rendez-vous avec i un des dirig                                                 | Jeant ann d'avoir leur accord et de                |
|                                                                                                    |                                                                                                    |                                                                                                 |                                                    |
|                                                                                                    |                                                                                                    |                                                                                                 |                                                    |
| << Précéd                                                                                                    | ent                                                                                                    |                                                                                                 | Suivant >>                                         |
|                                                                                                    |                                                                                                    |                                                                                                 |                                                    |
|                                                                                                    |                                                                                                    |                                                                                                 |                                                    |
|                                                                                                    |                                                                                                    | 8) Cochez cette case                                                                            |                                                    |
|                                                                                                    |                                                                                                    | uis faites « Suivant >>                                                                         | S 11                                               |

Renouveler ou prendre sa licence FFC 2020 avec A3C\_Page : 8  $\,$ 

#### Onglets : Club, Licence, Discipline, Documents

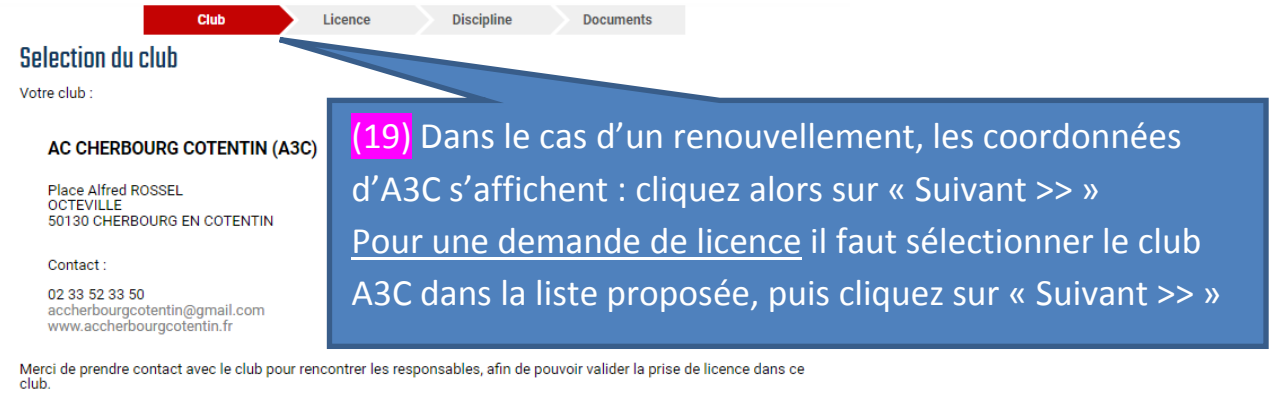

Si vous souhaitez changer de club, merci de contacter votre comité régional afin de procéder à une mutation.

|                                                                                                    | (HOMMES ET DAMES)                                                                                              |
|----------------------------------------------------------------------------------------------------|----------------------------------------------------------------------------------------------------|
| Compétition                                                                                                    | COMPÉTITIONS                                                                                                   |
| Les licences indispensables pour tous les compétiteurs, de tous âges et dans toutes les<br>disciplines.                                 | • 1 <sup>iee</sup> catégorie                                                                                   |
|                                                                                                    | • 2 <sup>ème</sup> catégorie                                                                                   |
| Loisirs et Performance                                                                                                    | • 3 <sup>ème</sup> catégorie                                                                                   |
|                                                                                                    | • Juniors**                                                                                                    |
| Li Cyclosportive                                                                                                    | • Pass Open (pour les 19 ans et plus)                                                                          |
| Oriente Route<br>Cvclosportives et épreuves de masse. Marathon VTT, épreuves et championnats vélos couchés                              | Pass Cyclisme (pour les 19 ans et plus)                                                                        |
|                                                                                                    | LOISIRS ET PERFORMANCE                                                                                         |
| Nature                                                                                                    | 56€ • Cyclosportive                                                                                            |
| Orienté VTT<br>Civelespertines et épreuves de masse. Marathen VTT, épreuves et shampionpats véles soushés                               | • Nature                                                                                                    |
| Cyclosportives et éprécives de masse, maratilon v 11, éprécives et championnais velos couches                                           | Urbain     Loisir (activité sans compétition)                                                                  |
| 🗆 Urbain                                                                                                    | 56€ Possibilité de prendre une licence individuelle                                                            |
| Dédié aux disciplines Bike polo et Free style en compétition et loisir                                                                  | APPRENTISSAGE ET BIEN-ÊTRE                                                                                     |
| ⊠ Loisir                                                                                                    | Licence Santé (sur prescription médicale)                                                                      |
| Dédié exclusivement aux activités de pur loisir.                                                                                        | Baby vélo (enfants de 2 à 4 ans)                                                                               |
| Pratiques individuelles et familiales, randos VTT ou randosportive route                                                                | Jeunes (Prélicencié*, Poussin, Pupille, Be                                                                     |
| Certificat médical obligatoire                                                                                                    | Minime, Cadet)<br>Possibilité de prendre une licence individuelle Loisir                                       |
|                                                                                                    | • Licence Accueil Jeune (valable 1 mois m                                                                      |
| Staff                                                                                                    | STAFF                                                                                                    |
| Pour tous les arbitres, bér cadres techniques, conducteurs de véhicules, dirigeants,<br>entraîneurs, dans les clut ur les épreuves FFC. | <ul> <li>Licence Service (sympathisant, motard, ch<br/>kiné ayant une activité annuelle de moins de</li> </ul> |
|                                                                                                    | Arbitre                                                                                                    |
| << Précédent Suiva                                                                                                    | <ul> <li>Jeune Arbitre 14 - 18 ans</li> </ul>                                                                  |
|                                                                                                    | Arbitre école de vélo, BMX & club                                                                              |
|                                                                                                    | Arbitre régional et national ***                                                                               |
|                                                                                                    | Arbitre tederal, national élite & inte<br>Encadroment (Dirigoonts, Cadro technics                              |
| (20) Chaisissan water turna da li                                                                                                    | encadrement Équipe de France)                                                                                  |
| (20) Choisissez votre type de licence en                                                                                                | Animateur/trice fédéral-e                                                                                      |
|                                                                                                    | Animateur/trice régional-e ****                                                                                |
| vous aldant du tableau ci-contr <u>e. Cochez</u>                                                                                        | CARTE JOURNÉE (Format dématérialisé)                                                                           |
|                                                                                                    |                                                                                                    |
| la case, puis faites « Suivant >> »                                                                                                    |                                                                                                    |

|                          |                               | Discipline                 | Documenta    |        |
|--------------------------|-------------------------------|----------------------------|--------------|--------|
|                          | Selectionne                   | z votre discipline princip | ale.         | (21)   |
| Discipline principale :  | Route •                       |                            |              | prin   |
| Votre licence vous donr  | era accès à toutes les autres | disciplines.               |              | C 41 - |
| Merci de sélectionner le | s disciplines que vous souha  | itez pratiquer :           |              | Sele   |
|                          |                               |                            |              |        |
|                          | BMX                           | Cyclisme en salle          | Cyclo-Cross  | vou    |
|                          | Free-Style                    | Piste                      | Polo-Vélo    |        |
|                          | Route                         | Trial                      | Vélo-Couché  | ່ « St |
|                          | VTT - Cross country           | VTT - Descente             | VTT - Enduro |        |
|                          |                               |                            |              |        |
|                          |                               |                            |              |        |

Choisissez votre discipline ncipale (menu déroulant). ectionnez alors les disciplines que s souhaitez pratiquer, puis faites uivant >> »

τοται

200€ 160 € 120€ 87€ 108 € 69€ 56€ 56€ 56€ 46€

30€ 16€ 51€ 16€ 54€

51€ 64 € 97€ 177€ 64 € 374€ 187€ 9€

< Précédent

Renouveler ou prendre sa licence FFC 2020 avec A3C\_Page : 9

vant

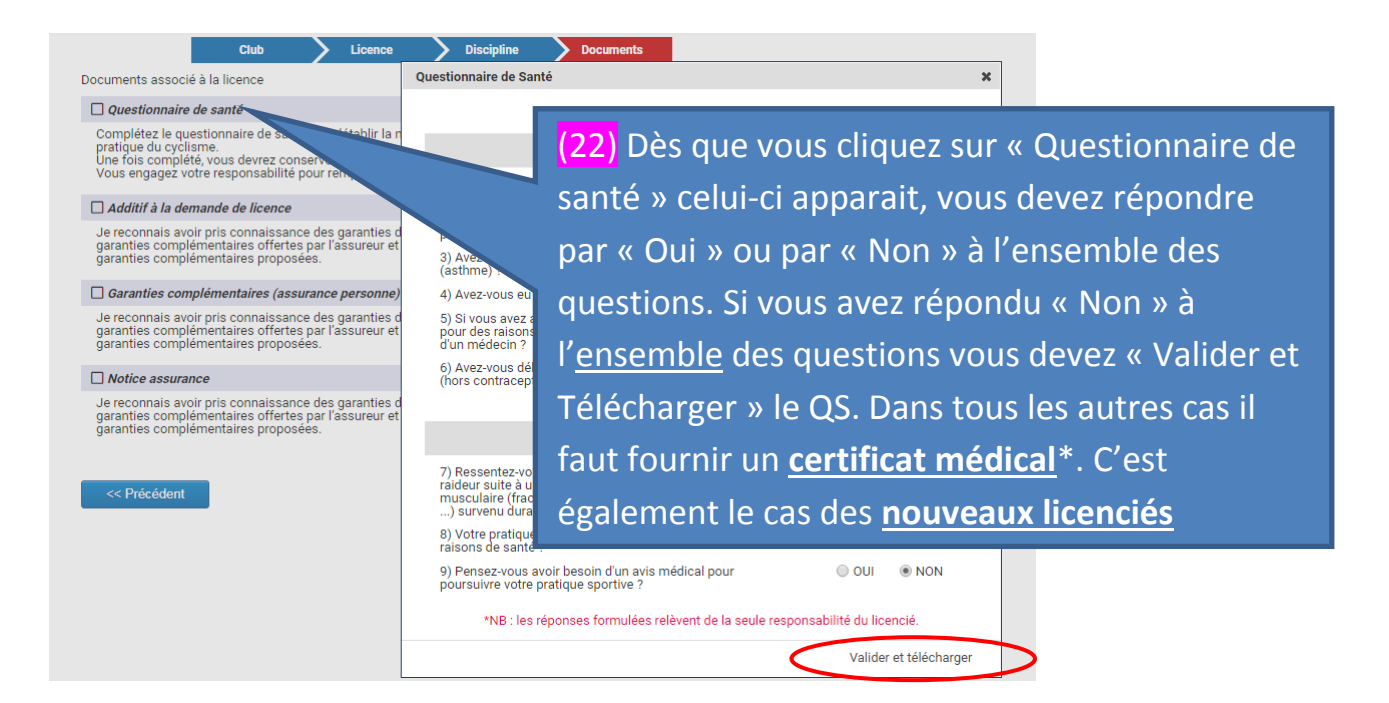

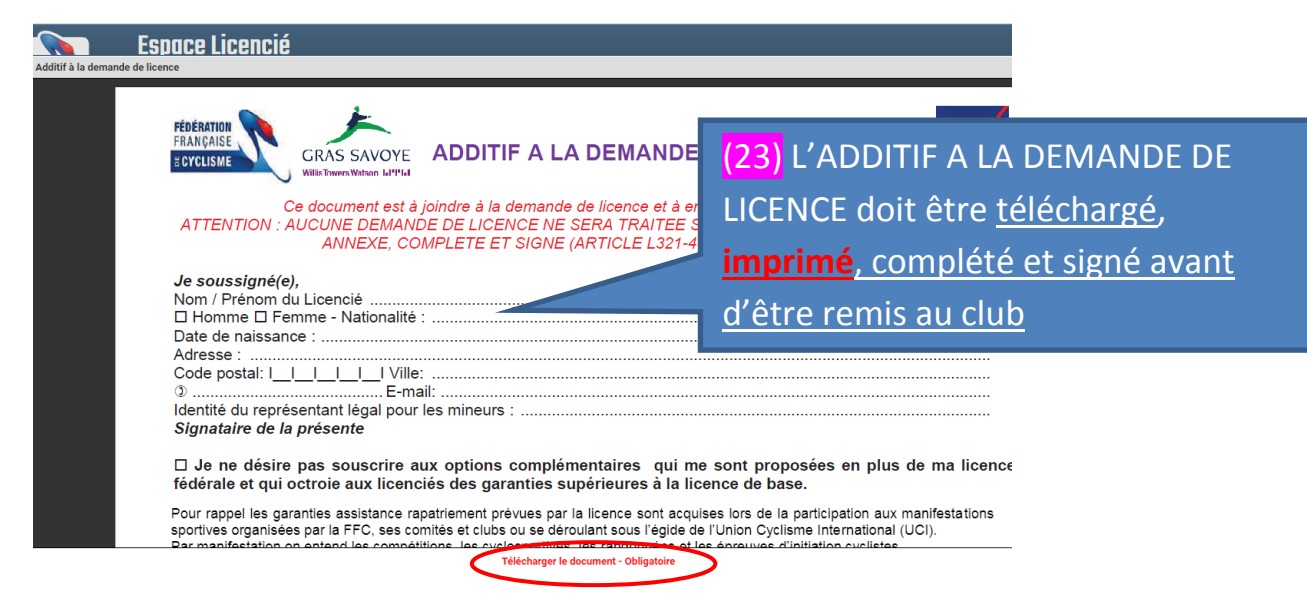

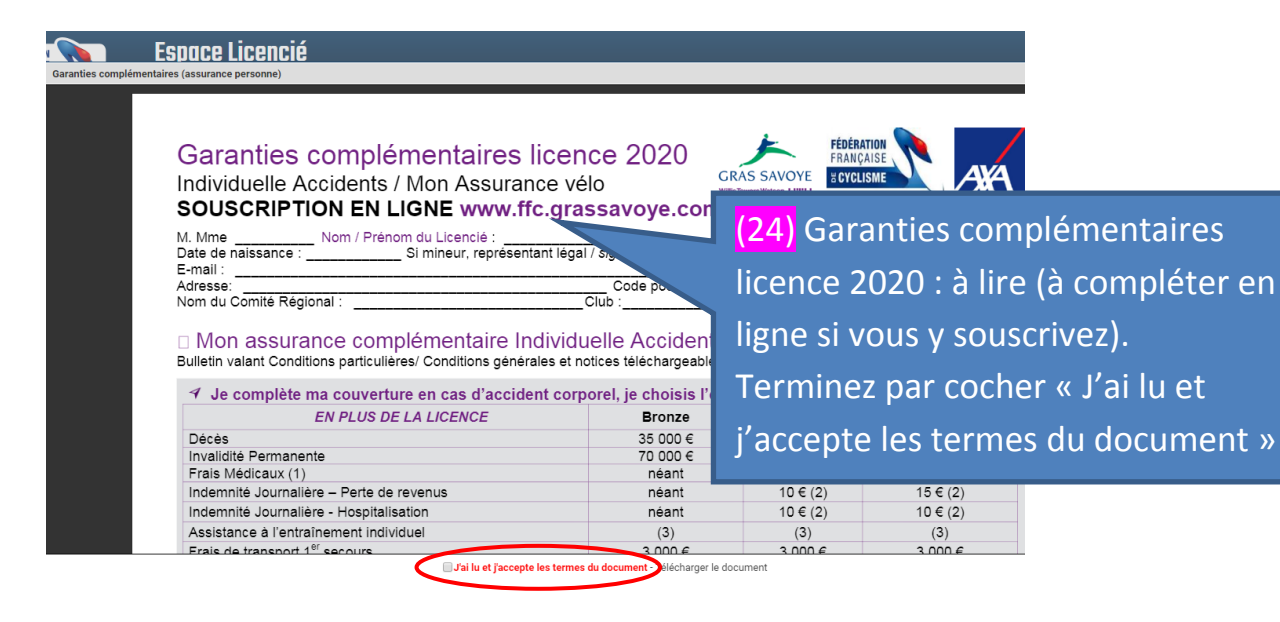

Renouveler ou prendre sa licence FFC 2020 avec A3C\_Page : 10

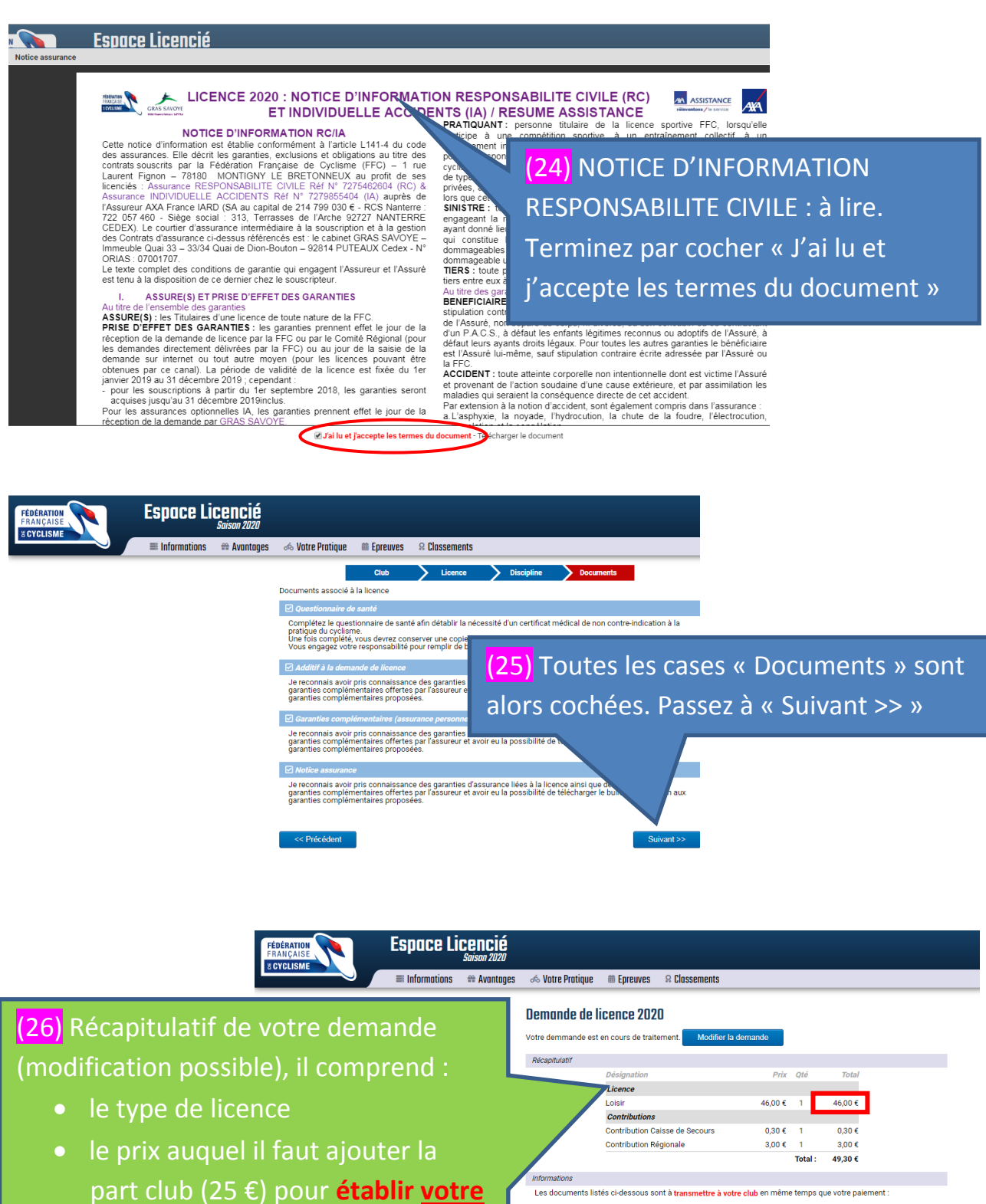

- chèque à l'ordre de A3C
- les documents à rapporter au club : <u>Additif assurance signé et</u> <u>daté</u>
- les documents liés à la demande ayant été visés
- Informations
  Les documents listés ci-dessous sont à transmettre à votre club en même temps que votre palement :
   Additif assurance signé et daté
  Les documents suivants peuvent être enregistrés en format dématérialisé via la gestion des documents

  Documents

  Documents

  Documents liés à votre demande de licence :
   Questionnaire de santé
   Additif à la demande de licence
   Questionnaire de santé
   Additif à la demande de licence
   Additif à la demande de licence
   Questionnaire de santé
   Additif à la demande de licence
   Additif à la demande de licence
   Questionnaire de santé
   Additif à la demande de licence
   Additif à la demande de licence
   Additif à la demande de licence
   Additif à la demande de licence
   Additif à la demande de licence
   Additif à la demande de licence
   Additif à la demande de licence
   Additif à la demande de licence
   Additif à la demande de licence
   Additif à la demande de licence
   Additif à la demande de licence
   Additif à la demande de licence
   Additif à la demande de licence
   Additif à la demande de licence
   Additif à la demande de licence
   Additif à la demande de licence
   Additif à la demande de licence
   Additif à la demande de licence
   Additif à la demande de licence
   Additif à la demande de licence
   Additif à la demande de licence
   Additif à la demande de licence
   Additif à la demande de licence
   Additif à la demande de licence
   Additif à la demande de licence
   Additif à la demande de licence
   Additif à la demande de licence
   Additif à la demande de licence
   Additif à la demande de licence
   Additif à la demande de licence
   Additif à la demande de licence
   Additif à la demande de licence
   Additif à la demande de licence
   Additif à la demande de licence
   Additif à la demande de licence
   Additif à la demande de licence
   Additif à la demande de licence
   Additif à la demande de licence
   Additif à la demande de licence
   Additif à la demande de licence
   Additif à la demande de licence
   Additif à la demande de licence
   Additif à la demande de licence

### En résumé :

Après avoir réalisé ces opérations de demande (ou de renouvellement), vous apporterez, ou ferez parvenir au club, les pièces suivantes :

- L'additif assurance signé et daté
- Un chèque de : (coût de votre licence + 25 €) à l'ordre de A3C

**Concernant le certificat médical** pour les nouveaux licenciés et ceux (ou celles) déjà licencié(e)s qui ont répondu « Oui » à une ou plusieurs des cases du <u>Questionnaire de santé</u>, vous devez télécharger et imprimer le document : <u>Certificat médical</u>

- Le faire viser par votre médecin
- Le télécharger dans votre Espace licencié, rubrique « Vos documents »

#### ...et après ?

<u>A la réception de votre chèque et de l'additif assurance, l'A3C :</u>

- Valide la demande (ou le renouvellement) de la licence
- Contrôle les éléments de la prise de licence
- Transfert la demande au Comité Régional sous forme de bordereaux (plusieurs demandes à la fois)
- Vous pourrez alors, accéder à votre compte pour consulter votre licence et l'imprimer si besoin

## Informations sur <mark>"My Coach Vélo by FFC"</mark>

Vous pouvez télécharger cette application gratuitement sur votre téléphone (iPhone ou smartphone)

<u>Cette application vous permet (liste non exhaustive)</u> :

- Accéder à votre Espace licencié FFC
- <u>Voir votre licence (évite de l'imprimer)</u>
- Accéder à des conseils avec de nombreux tutos : apprentissage (vélo enfant/adulte) mécanique, sécurité, apprentissage vélo, rouler en groupe, se préparer à une épreuve, etc...
- Enregistrer vos parcours
- Accéder à des parcours FFC (route/VTT) et les suivre
- etc

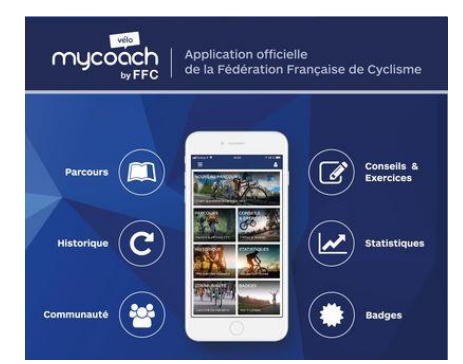

Renouveler ou prendre sa licence FFC 2020 avec A3C\_Page : 12

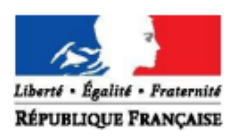

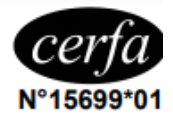

#### Renouvellement de licence d'une fédération sportive

## Questionnaire de santé « QS - SPORT »

Ce questionnaire de santé permet de savoir si vous devez fournir un certificat médical pour renouveler votre licence sportive.

| Répondez aux questions suivantes par OUI ou par NON*                                                                                                    | OUI | NON |  |  |  |
|----------------------------------------------------------------------------------------------------|-----|-----|--|--|--|
| Durant les 12 derniers mois                                                                                                    |     |     |  |  |  |
| 1) Un membre de votre famille est-il décédé subitement d'une cause cardiaque ou inexpliquée ?                                                                                                    |     |     |  |  |  |
| 2) Avez-vous ressenti une douleur dans la poitrine, des palpitations, un essoufflement inhabituel ou<br>un malaise ?                                                                                                  |     |     |  |  |  |
| 3) Avez-vous eu un épisode de respiration sifflante (asthme) ?                                                                                                    |     |     |  |  |  |
| 4) Avez-vous eu une perte de connaissance ?                                                                                                    |     |     |  |  |  |
| 5) Si vous avez arrêté le sport pendant 30 jours ou plus pour des raisons de santé, avez-vous repris<br>sans l'accord d'un médecin ?                                                                                  |     |     |  |  |  |
| 6) Avez-vous débuté un traitement médical de longue durée (hors contraception et désensibilisation aux allergies) ?                                                                                                   |     |     |  |  |  |
| A ce jour                                                                                                    |     |     |  |  |  |
| 7) Ressentez-vous une douleur, un manque de force ou une raideur suite à un problème osseux, articulaire ou musculaire (fracture, entorse, luxation, déchirure, tendinite, etc) survenu durant les 12 derniers mois ? |     |     |  |  |  |
| 8) Votre pratique sportive est-elle interrompue pour des raisons de santé ?                                                                                                    |     |     |  |  |  |
| 9) Pensez-vous avoir besoin d'un avis médical pour poursuivre votre pratique sportive ?                                                                                                    |     |     |  |  |  |
| *NB : Les réponses formulées relèvent de la seule responsabilité du licencié.                                                                                                    |     |     |  |  |  |

Si vous avez répondu NON à toutes les questions :

Pas de certificat médical à fournir. Simplement attestez, selon les modalités prévues par la fédération, avoir répondu NON à toutes les questions lors de la demande de renouvellement de la licence.

Si vous avez répondu OUI à une ou plusieurs questions :

Certificat médical à fournir. Consultez un médecin et présentez-lui ce questionnaire renseigné.

Retour au début